# Configurar o SRV DNS no CUCM para o serviço IM e Presence

### Contents

Introduction Prerequisites Requirements Componentes Utilizados Configurar Configurar o servidor DNS Configurar o servidor CUCM Configurar o Servidor de Mensagens Instantâneas e Presença Caminho do sinal Verificar Troubleshoot

# Introduction

Este documento descreve a configuração do tronco do processador de interface SPA (SIP) do Cisco Unified Communications Manager (CUCM) com o registro SRV do Domain Name System Server (DNS SRV) do IM e Presence.

Para fins de alta disponibilidade, vários destinos de nó de servidor IM e Presence são configurados no tronco de publicação IM e Presence do CUCM. Um máximo de 16 endereços IP destino podem ser adicionados na configuração de Tronco SIP. No entanto, os administradores preferem o uso de registros SRV em vez de endereços IP, pois os registros SRV são mais fáceis de gerenciar. Os registros SRV são preenchidos no servidor DNS e, portanto, o gerenciamento centralizado é obtido quando você aponta o destino do tronco SIP para o registro SRV DNS.

### Prerequisites

### Requirements

A Cisco recomenda que você tenha conhecimento destes tópicos:

- DNS SRV
- Servidor de mensagens instantâneas e presença da Cisco
- Cisco Unified Communications Manager

### **Componentes Utilizados**

As informações neste documento são baseadas nestas versões de software e hardware:

- Ative Diretory 2008 e posterior
- CUCM versão 10
- IM & Presence Server versão 10

The information in this document was created from the devices in a specific lab environment. All of the devices used in this document started with a cleared (default) configuration. If your network is live, make sure that you understand the potential impact of any command.

### Configurar

Note: Use a <u>Command Lookup Tool (somente clientes registrados) para obter mais</u> informações sobre os comandos usados nesta seção.

### Configurar o servidor DNS

Conclua estes passos para configurar o servidor DNS:

 Crie dois subdomínios DNS no domínio DNS principal - um domínio será usado por consultas SRV do servidor CUCM e o segundo domínio será consultado pelo servidor IM & Presence.Neste exemplo, os subdomínios CUCM e IM & Presence foram criados no

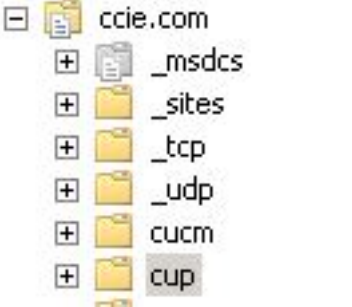

laboratório de teste para demonstração.

- Adicione estas entradas SRV no servidor DNS neste formato exato: \_sip.\_tcp.subdomain1.domain\_sip.\_tcp.subdomain2.domainNo laboratório de teste, os domínios são:\_sip.\_tcp.cup.ccie.com\_sip.\_tcp.cucm.ccie.com
- Verifique se os SRVs podem ser resolvidos da rede. O endereço IP e o nome de domínio do servidor DNS devem ser configurados nos servidores Unified Communications.Para verificar a pesquisa SRV a partir de um prompt de comando do Microsoft Windows, insira o comando nslookup.

nslookup
set type=srv
sip.\_tcp.cup.domain.com
Por exemplo, consulte este exemplo de
código:

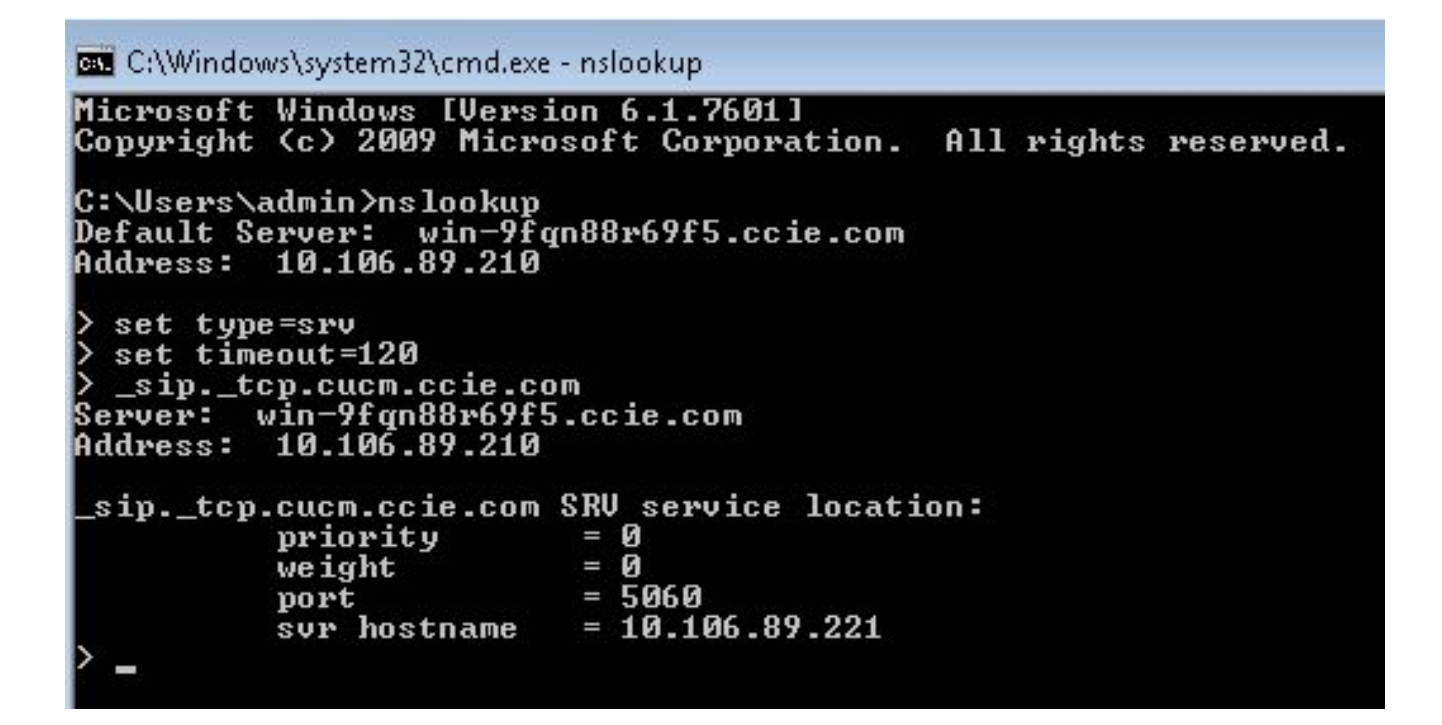

#### Configurar o servidor CUCM

Conclua estes passos para configurar o servidor CUCM:

1. Crie um tronco SIP no CUCM. Adicione o registro SRV no campo de endereço de destino do tronco SIP como mostrado adui.

| Destination                             |                              |                          |              |                  |
|-----------------------------------------|------------------------------|--------------------------|--------------|------------------|
| Destination Address is an SRV           |                              |                          |              |                  |
| Destination Address                     |                              | Destination Address IPv6 |              | Destination Port |
| 1* cup.ccie.com                         |                              |                          |              | 0                |
| TP Preferred Originating Codec*         | 711ulaw                      |                          |              |                  |
| LF Presence Group*                      | Standard Presence group      | •                        |              |                  |
| P Trunk Security Profile*               | Non Secure SIP Trunk Profile | -                        |              |                  |
| routing Calling Search Space            | < None >                     | •                        |              |                  |
| ut-Of-Dialog Refer Calling Search Space | < None >                     | •                        |              |                  |
| JBSCRIBE Calling Search Space           | < None >                     | •                        |              |                  |
| IP Profile <sup>*</sup>                 | Standard SIP Profile         | •                        | View Details |                  |
| TMF Signaling Method*                   | No Preference                |                          |              |                  |

Note: Somente a parte subdomain.domain do registro SRV deve ser adicionada aqui. Os prefixos de serviço do CCM \_sip.\_tcp para a solicitação SRV quando ela gera a solicitação.

- Salve a configuração do tronco SIP.
- 3. Redefina o tronco SIP. Agora o servidor CUCM encaminha uma consulta SRV DNS para o servidor DNS como mostrado adui.

| 264 71836.00862 10.106.89.221  | 10.106.89.210 | DNS         | Standard query SRV_siptcp.cup.ccie.com             |
|--------------------------------|---------------|-------------|----------------------------------------------------|
| 278 71841.01357 10.106.89.221  | 10.106.89.210 | DNS         | Standard query SRV _siptcp.cup.ccie.com            |
| 283 71843.11424 10.106.89.210  | 10.106.89.221 | DNS         | Standard query response SRV 0 0 5060 10.106.89.222 |
| \$01 71853.84494 10.106.89.221 | 10.106.89.210 | DNS         | Standard query SRV _siptcp.cup.ccie.com            |
| 315 71858.84902 10.106.89.221  | 10.106.89.210 | ONS         | Standard query SRV _s1ptcp.cup.cc1e.com            |
| 816 71861.36587 10.106.89.210  | 10.106.89.221 | <u>04/5</u> | Standard query response SRV 0 0 5060 10.106.89.222 |

4. Configure o tronco SIP como Tronco de Publicação IM e Presence na página de configuração do parâmetro de serviço CCM.

#### Configurar o Servidor de Mensagens Instantâneas e Presença

Conclua estes passos para configurar o servidor IM e Presence:

 Na página de administração do servidor IM & Presence, selecione Presence > Presence Gateway. Configure um gateway CUCM PRESENCE como mostrado aqui

| iger)                                       |                                                     |
|---------------------------------------------|-----------------------------------------------------|
| ice gateway. The IM and Presence Service wi | ll then trigger the Cisco Unified Car               |
|                                             |                                                     |
| CUCM                                        | Ŧ                                                   |
| CUCM                                        |                                                     |
| ( C C C C )                                 |                                                     |
|                                             | ger)<br>ice gateway. The IM and Presence Service wi |

Esta configuração especifica os servidores de onde a presença do telefone é aceita.**Note**: O nome completo do registro SRV do CUCM deve ser adicionado na configuração do Gateway de presença.

 No servidor IM e Presence, selecione System > Service Parameter (Sistema > Parâmetro de serviço). Especifique o nome do cluster SRV na página de configuração do parâmetro Cisco SIP Proxy como mostrado

| aqui.            |                                                            |                             |                 |  |
|------------------|------------------------------------------------------------|-----------------------------|-----------------|--|
| Service Par-     | ameter Configuration                                       |                             |                 |  |
| Save (           | 🔊 Set to Default                                           |                             |                 |  |
| U Status         | : кеасу                                                    |                             |                 |  |
| Select Ser       | ver and Service                                            |                             |                 |  |
| Server*          | 10.106.89-222CUCM IM and Presence (Active)                 | -                           |                 |  |
| Service*         | Cisco SIP Proxy (Active)                                   | •                           |                 |  |
| All parame       | ters apply only to the current server except parameters th | at are in the Clusterwide g | roup(s).        |  |
| Cisco SIP        | Proxy (Active) Parameters on server 10.106.89.22           | 2CUCM IM and Presen         | e (Active)      |  |
| Parameter Name   |                                                            |                             | Parameter Value |  |
| General          | Proxy Parameters (Clusterwide)                             |                             |                 |  |
| Virtual 1P       | Address (dotted-IPv4 format or IPv6)                       |                             |                 |  |
| SRV Cluster Name |                                                            |                             | cup.oxie.com    |  |

#### Caminho do sinal

Esta seção fornece informações sobre a sinalização entre os diferentes componentes envolvidos nesta configuração.

-

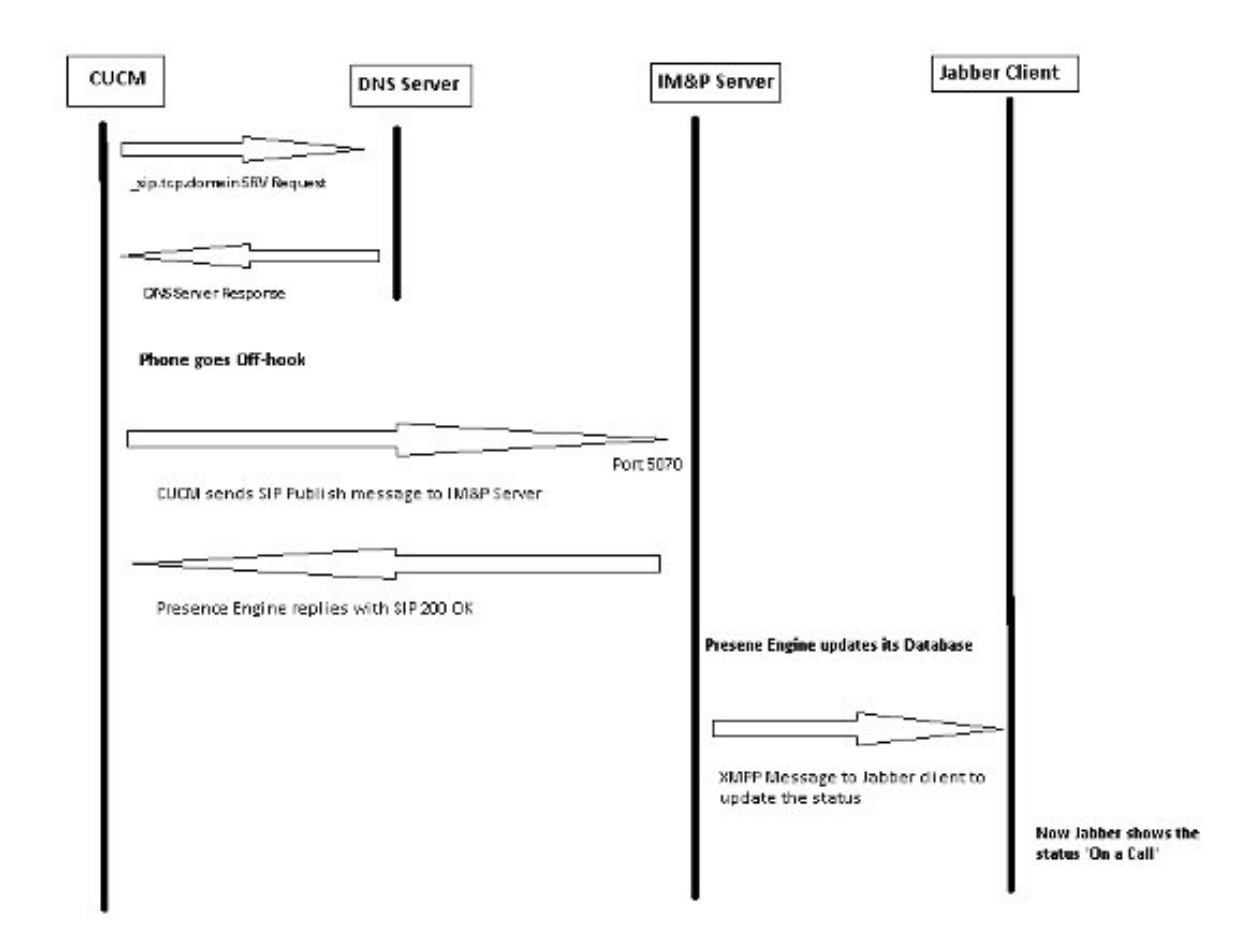

# Verificar

No momento, não há procedimento de verificação disponível para esta configuração.

# Troubleshoot

Atualmente, não existem informações disponíveis específicas sobre Troubleshooting para esta configuração.